## Procedure for Ld. Advocate/Litigant-In-Person for Participating in Hearing of a Matter through Video Conferencing

1. Jitsi Meet software shall be used for Video Conferencing.

2. Following hardware may be used for connecting to video conferencing: Android or Apple Phone, Tablet, iPad, PC/ Laptop with webcam (external/in-built), and audio capability (built-in speakers/ external speakers).

3. An SMS will be sent to Learned Advocate or Litigant-in-person containing the link for participating in hearing of a matter through video conferencing on their registered mobile phone as shown in the picture below:

| 3:01 | n ∎ t≎⊿⊿                                                                                                    | 1 🖥 52% |
|------|----------------------------------------------------------------------------------------------------|---------|
| 4    | VD-HCALLD Q                                                                                                    | . :     |
|      | 11:25 am                                                                                                    |         |
|      | VC for F-5 (BAIL/3119/2021) of<br>5565<br>https://vc4.allahabadhighcourt<br>.in/1342021F572<br>Your Time <u>Slot - 11 - Allahabad</u><br>High Court        |         |
| 8    | <b>C</b><br>Tap to load preview                                                                                                    |         |
|      | VC for E-1 (ABAIL/3482/2021)<br>of 5314<br>https://vc4.allahabadhighcourt<br>.in/1342021E173<br>Your Time Slot - <u>11:35 am</u> -<br>Allahabad High Court |         |
| 8    | C<br>Tap to load preview<br>11:37 am • via Idea                                                                                                    |         |
|      | Sender doesn't support replies                                                                                                    |         |

4. Learned Advocate or Litigant-in-person has to click on the link as shown above.

5. Browser will be open on the device (mobile/ laptop/ desktop) as shown in picture below:

| 3:02 😯 🕅 🖻                                    | © ‡❤⊿⊿ 🗎 529                    | % |
|-----------------------------------------------|---------------------------------|---|
|                                               | court.in 🗊 :                    |   |
| 🍰 Jitsi N                                     | Neet                            |   |
| You need the Jitsi Meet mobile<br>on your pho | app to join this meeting<br>ne. |   |
| If you already have                           | e the app:                      |   |
| Join this meeting us                          | sing the app                    |   |
| If you don't have th                          | ie app yet:                     |   |
| Download the                                  | арр                             |   |
| Launch in w                                   | veb                             |   |
|                                               | _                               |   |
|                                               |                                 |   |
|                                               |                                 |   |
|                                               |                                 |   |
|                                               |                                 |   |
|                                               |                                 |   |
| <                                             |                                 |   |

Google Crome browser is to be preferred for video conferencing.

6. Learned Advocate or Litigant-in-person has to click on 'Launch in web' tab as shown in the picture above.

7. Access to microphone and camera is to be permitted on the device as shown below:

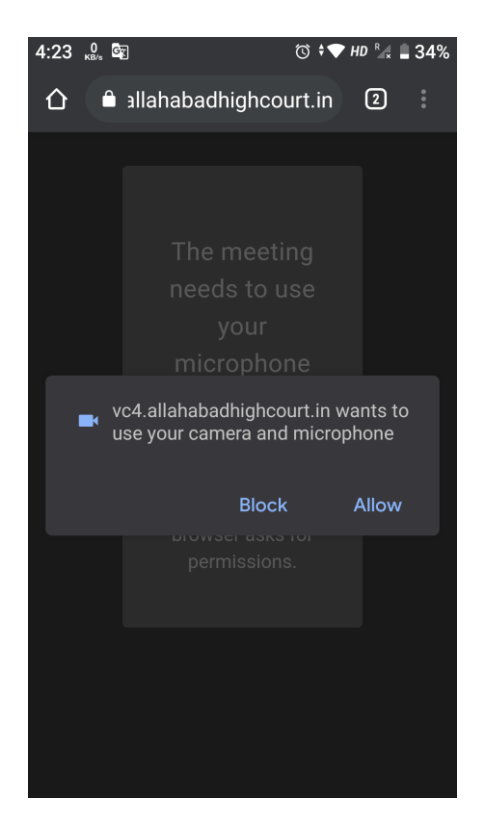

8. Thereafter, the following screen may appear on the device:

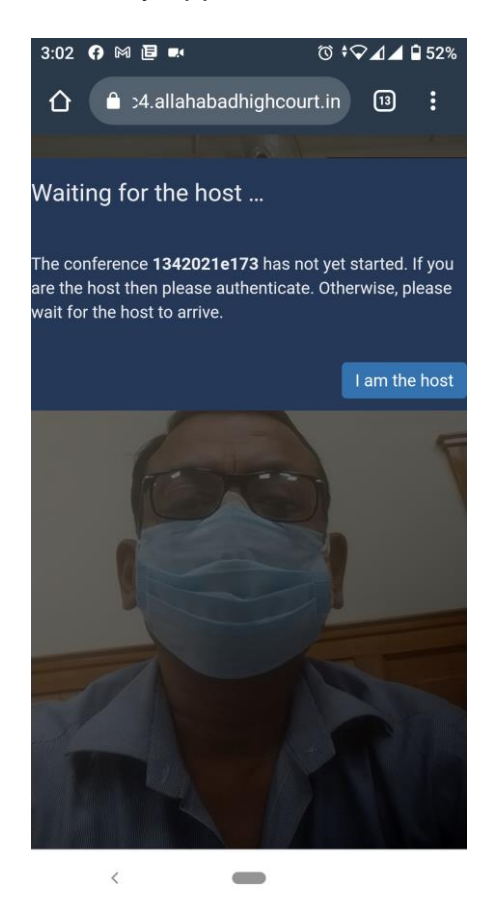

It indicates that hearing in the particular matter has not started. Learned Advocate or Litigant-in-person has to wait for start of hearing in the particular matter. Learned Advocate or Litigant-in-person may refer to the Display Board item available on the website of the Court (<u>http://courtview.allahabadhighcourt.in/</u>) for getting details of matters being taken up in the Hon'ble Court.

9. Once connected to video conferencing, the following display will be visible on the device:

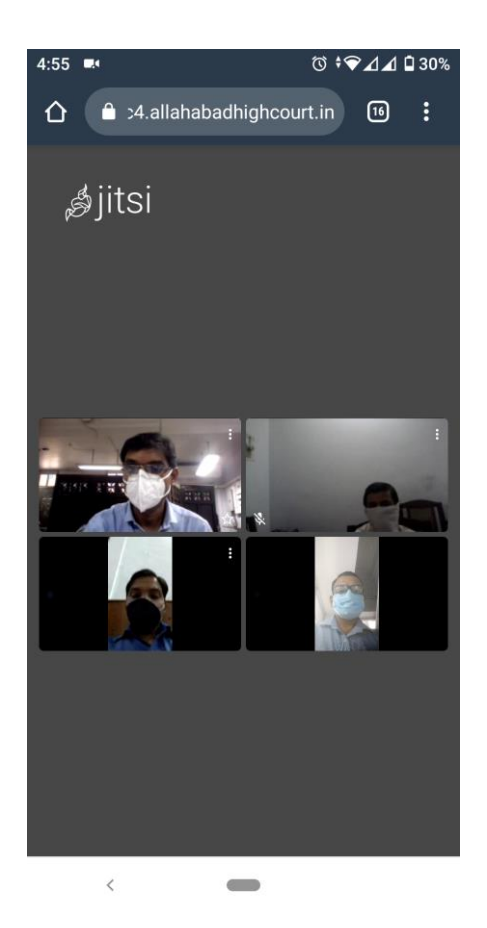

10. Learned Advocate or Litigant-in-person may leave the video conferencing session of a particular matter by clicking on the red button shown in picture below:

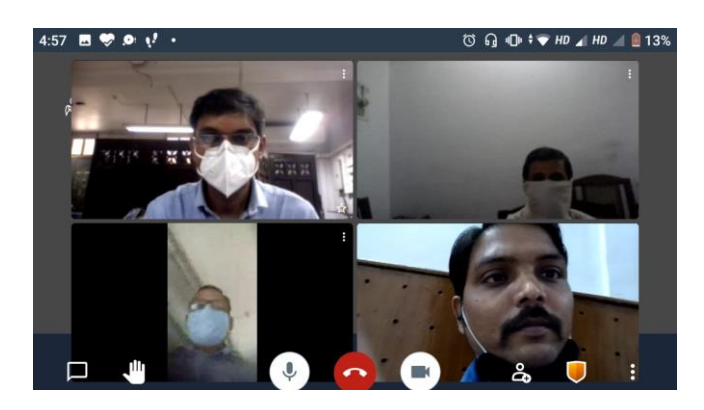